## Installation av CX Word Förenklad

- Vid installation av CX måste man vara inloggad som den användare som sedan ska bruka CX. Dessutom måste denna användare, åtminstone temporärt, ha administratörsrättigheter.
- 2. Om CX ligger på CD eller USB-minne, öppna detta medium, annars välj den sökväg där CX finns.
- 3. Starta Cxsetup.

| 𝖕 CX Setup                         |                            | — |                                  | ×     |
|------------------------------------|----------------------------|---|----------------------------------|-------|
| Fil Om                             |                            |   |                                  |       |
|                                    | Standard vald, tryck nästa |   |                                  |       |
| Microsoft Windows 10 Pro           |                            | ^ | Standard                         |       |
| OS Version: 6.2.9200.0             |                            |   | O Anpassad                       | 2]    |
| OS Plattform: Win32NT              |                            |   | <ul> <li>Avinstallera</li> </ul> | • ··· |
| Word Version: Word 2016 (16.0)     |                            |   | Å. den d                         |       |
| Installera från: C:\Users\Insyn So | candinavia AE              |   | Avbryt                           |       |
| Installera till: C:\cxfw\          |                            |   | Bakåt                            |       |
| Visa                               |                            | ~ | Nästa                            | 1     |
|                                    |                            |   |                                  | D     |
|                                    |                            |   |                                  |       |

Välj Standard Installation (förvald).

- 4. Fortsätt till nästa steg med knappen Nästa (gäller även följande steg).
- 5. Första valet är punktskrivare.

| 𝐾 CX Setup               |                               |                                                        |      |                                                | _ |   |                 | ×    |
|--------------------------|-------------------------------|--------------------------------------------------------|------|------------------------------------------------|---|---|-----------------|------|
| <u>F</u> il <u>O</u> m   |                               |                                                        |      |                                                |   |   |                 |      |
|                          |                               | Välj Skrivare (om det inte redan gjorts tidigare), try | ck M | Västa                                          |   |   |                 |      |
| Microsoft Windows 10 Pro |                               | Installerar                                            |      | Braille                                        |   | ۲ | <u>S</u> tandar | d    |
| OS Version:              | 6.2.9200.0                    |                                                        |      | ] Basic<br>] Basic III<br>] Basic IV           |   |   | An <u>p</u> ass | ad   |
| OS Plattform:            | Win32NT                       |                                                        | E    | Basic IV<br>Everest                            |   |   | Avinstaj        | lera |
| Word Version:            | Word 2016 (16.0)              |                                                        |      | Everest IV<br>Index 4v4 III                    |   |   | Aubrut          | _    |
| Installera från:         | C:\Users\Insyn Scandinavia AB |                                                        |      | Braille Box IV                                 |   |   | Av <u>o</u> iyi | _    |
| Installera till:         | C:\cxfw\                      |                                                        |      | ] 4Waves PRU<br>] Braillo 200<br>] Praillo 400 |   |   | <u>B</u> akåt   |      |
| Visa                     |                               |                                                        | Ľ    | ] PEF                                          |   |   | <u>N</u> ästa   |      |
|                          |                               |                                                        |      |                                                |   |   |                 |      |
|                          |                               |                                                        |      |                                                |   |   |                 |      |
|                          |                               |                                                        | _    |                                                |   | _ | _               |      |

Vald skrivardrivrutin kommer att installeras och även anges som standard punktskrivare i CX inställningar i senare skede. Tryck Nästa

|    | Windows-säkerhet                                                                                                    | ×                    |
|----|----------------------------------------------------------------------------------------------------|----------------------|
| te | Vill du installera den här programvaran?<br>Namn: Mjuka Verktyg AB Skrivare<br>Utgivare: Mjuka Verktyg AB                             |                      |
|    | ✓ Lita alltid på programvara från Mjuka Verktyg AB Installera                                                                         | istallera inte       |
|    | Installera bara drivrutiner från utgivare som du litar på. <u>Hur bestämmer jag</u><br>programvaror som det är säkert att installera? | <u>mig för vilka</u> |

Det kan ibland ta lite tid innan skrivardrivrutinen är installerad. Du kan även få ovan fråga. Tryck Installera för att komma vidare i installationen. Vänta bara något och tryck sedan Nästa.

6. Utskriftsinställningar för skrivaren kommer att visas.

|   | 🖶 Utskriftsinställningar för Everest IV | ×   |
|---|-----------------------------------------|-----|
|   | Layout Papper/kvalitet                  |     |
|   | Fackval                                 |     |
| c | Papperskälla: Dubbelsidigt ~            |     |
|   |                                         |     |
|   |                                         |     |
|   |                                         |     |
|   |                                         |     |
|   |                                         |     |
|   |                                         |     |
|   |                                         |     |
| 1 |                                         |     |
|   |                                         |     |
|   | Avan <u>c</u> erat                      |     |
| a | OK Avbryt <u>V</u> erkstä               | ill |

Bekräfta med OK och tryck sedan Nästa då visas Val av skrivarport.

| Enhetsins                                    | ällningar                |           | Printer Commands | Font 9                 | Font Selection |  |  |
|----------------------------------------------|--------------------------|-----------|------------------|------------------------|----------------|--|--|
| Allmänt                                      | Delning                  | Portar    | Avancerat        | Färghantering          | Säkerhe        |  |  |
| Striv ut till fö                             | verest IV<br>Ijande port | (ar). Dok | ument kommer a   | tt skrivas ut till der | 1              |  |  |
| Port                                         | ade porten<br>Beskrivni  | som ar l  | Skrivare         |                        | ^              |  |  |
| LPT1:                                        | Skrivarpo                | rt        | Everest IV       | /                      |                |  |  |
| LPT2:                                        | Skrivarpo                | ort       |                  |                        |                |  |  |
| LPT3:                                        | Skrivarpo                | ort       |                  |                        |                |  |  |
|                                              | Seriell po               | rt        |                  |                        |                |  |  |
| COM2:                                        | Seriell po               | rt        |                  |                        |                |  |  |
| <u> </u> сомз:                               | Seriell po               | rt        |                  |                        |                |  |  |
| ☐ COM4:                                      | Seriell po               | rt        |                  |                        | ~              |  |  |
| Lägg till port                               |                          |           | Ta bort port     | Konfigurer             | a port         |  |  |
| Aktivera stöd för dubbelriktad kommunikation |                          |           |                  |                        |                |  |  |
| Aktivera sl                                  | krivarpool               |           |                  |                        |                |  |  |

Välj den port där punktskrivaren är ansluten.

7. I nästa steg visas aktuell font för punktvisning om sådan finns i paketet.

| $\mathbf{G}_{\mathbf{X}}$ CX Setup |                         |                                                         | - 3 X                          |                                          |
|------------------------------------|-------------------------|---------------------------------------------------------|--------------------------------|------------------------------------------|
| <u>Fil O</u> m                     |                         |                                                         |                                |                                          |
|                                    |                         | Installera visade teckensnilt, tryck Nästa              |                                |                                          |
| Microsoft Windo                    | ave 10 Pro              | Instalisat                                              | Standard                       |                                          |
| OS Version:                        | 6.2.9200.0              |                                                         | <ul> <li>Argessed</li> </ul>   |                                          |
| DS Platform:                       | Win32NT                 | Teld on                                                 | <ul> <li>Avintaļera</li> </ul> |                                          |
| Word Version:                      | Ward 2016 (16 A Erste o | alleDobSE (OpenType)                                    |                                |                                          |
| instalera nan                      | Churchel Har Mar        | traileOoisSE (OpenType)                                 |                                | ×                                        |
| 16m                                | Lock N                  | & BralleText (OpenType)                                 | _                              |                                          |
| vjoa                               | 12 Versier              | dk Me A BraileText (Oper/lype)                          |                                | ×                                        |
|                                    | 18 0/PBVn               | rsteek Skivat installen                                 |                                |                                          |
|                                    | 24 1                    | Port Veckerenttenamic Braille lest                      |                                |                                          |
|                                    | 36 12                   | a CopenType Layout, Digitalt signerad, TrueType Konture |                                |                                          |
|                                    | 18 12                   | 4aocdetghijklmnopgnatuvwxyzääö A<br>m 1234567890        | BODFFGHIJ                      | KTMNGEQRSTDVKXYVAAG ·                    |
|                                    | 18 24                   | 18 12 Elygande bäckssiner söka hvila på mjuk            | a tuvor. 123                   | 4367600                                  |
|                                    | 36                      | M Elyganoo osokasinor söka l                            | nwila-pà                       | mjuka-Luvoz. 123456/890-                 |
|                                    | 60                      | 🛛 🗛 Flygande backasiner                                 | soka                           | nwila pa mjuka tuvor. 1234567890         |
|                                    | 48                      | _‴⊾ E'⊥ygande back                                      | asır                           | er soka hwila pa mjuka tuvor. 1234567890 |
|                                    |                         | F Lucanda k                                             | - <del>3</del> - 1             | raginan göka buila på minka turre        |
|                                    | 72 60                   | r r r y y an ue ' r                                     | Jack                           | asinei soka nwita pa mjuka cuvo          |
|                                    | 60                      |                                                         | 10                             | Salaainan aska buila nê m                |
|                                    |                         | " F I V G a n G e                                       | a · b                          | ackasinei soka nwila da m                |
|                                    | 12 73                   |                                                         | -                              |                                          |
|                                    |                         | Flucano                                                 |                                | hackasinor söka hvil                     |
|                                    |                         | <sup>a</sup> » Ľ エ y y a II (                           | ノレ                             | DACKASILLEI SUKA HWII                    |
|                                    |                         |                                                         |                                |                                          |
|                                    |                         |                                                         |                                |                                          |
|                                    |                         |                                                         |                                |                                          |
|                                    |                         |                                                         |                                |                                          |
|                                    |                         |                                                         |                                |                                          |
|                                    |                         |                                                         |                                |                                          |
|                                    |                         |                                                         |                                |                                          |
|                                    |                         |                                                         |                                |                                          |
|                                    |                         |                                                         |                                |                                          |
|                                    |                         |                                                         |                                |                                          |
|                                    |                         |                                                         |                                |                                          |
|                                    |                         |                                                         |                                |                                          |
|                                    |                         |                                                         |                                |                                          |
|                                    |                         |                                                         |                                |                                          |
|                                    |                         |                                                         |                                |                                          |
|                                    |                         | 4                                                       |                                |                                          |

Här kommer olika fönster upp med en Installera knapp, varje Font behöver installeras. Hoppa sedan tillbaka till CX Setup fönstret

8. Efter sista trycket på Nästa byter knappen utseende till Avsluta.

| 𝔩 CX Setup             |                               |                                             |   |   |                 | ×     |
|------------------------|-------------------------------|---------------------------------------------|---|---|-----------------|-------|
| <u>F</u> il <u>O</u> m |                               |                                             |   |   |                 |       |
|                        |                               | Installationen klar, tryck på Avsluta       |   |   |                 |       |
| Microsoft Windo        | ws 10 Pro                     | Installerar<br>Installationen klar utan fel | ^ | ۲ | <u>S</u> tandar | d     |
| OS Version:            | 6.2.9200.0                    |                                             |   |   | Angassa         | ad    |
| OS Plattform:          | Win32NT                       |                                             |   |   | Avinstaļ        | ilera |
| Word Version:          | Word 2016 (16.0)              |                                             |   |   | Archard         | _     |
| Installera från:       | C:\Users\Insyn Scandinavia A& | E                                           |   |   | AV <u>b</u> ryt |       |
| Installera till:       | C:\cxfw\                      |                                             |   |   | <u>B</u> akåt   |       |
| Vjsa                   |                               |                                             | ~ |   | <u>A</u> vsluta |       |
|                        |                               |                                             |   |   |                 |       |
|                        |                               |                                             |   |   | _               | -     |

Tryck en gång till för att avsluta installationsprogrammet.

- 9. Starta Word och tryck på Ctl+Alt+Z för att slutföra installationen. En Startguide öppnas där de viktigase inställningarna visas. Ändra det som önskas. Det går att komma åt startguiden vid senare tillfälle genom att trycka Ctl+Alt+Z.
- 10. En verktygsrad och en rullgardinsmeny med CX funktioner finns nu i Word under fliken Tillägg i Word 7 och Word 10.
- 11. Välj Inställningar och fliken Skrivare. Kontrollera att rätt svartskrivare och punkskrivare är valda. Välj annars önskade skrivare bland de som är installerade.
- 12. CX för Word är nu klar att använda.